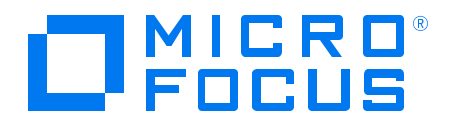

### Real User Monitor Version 9.51, Released November 2018

# RUM for Docker - Getting Started

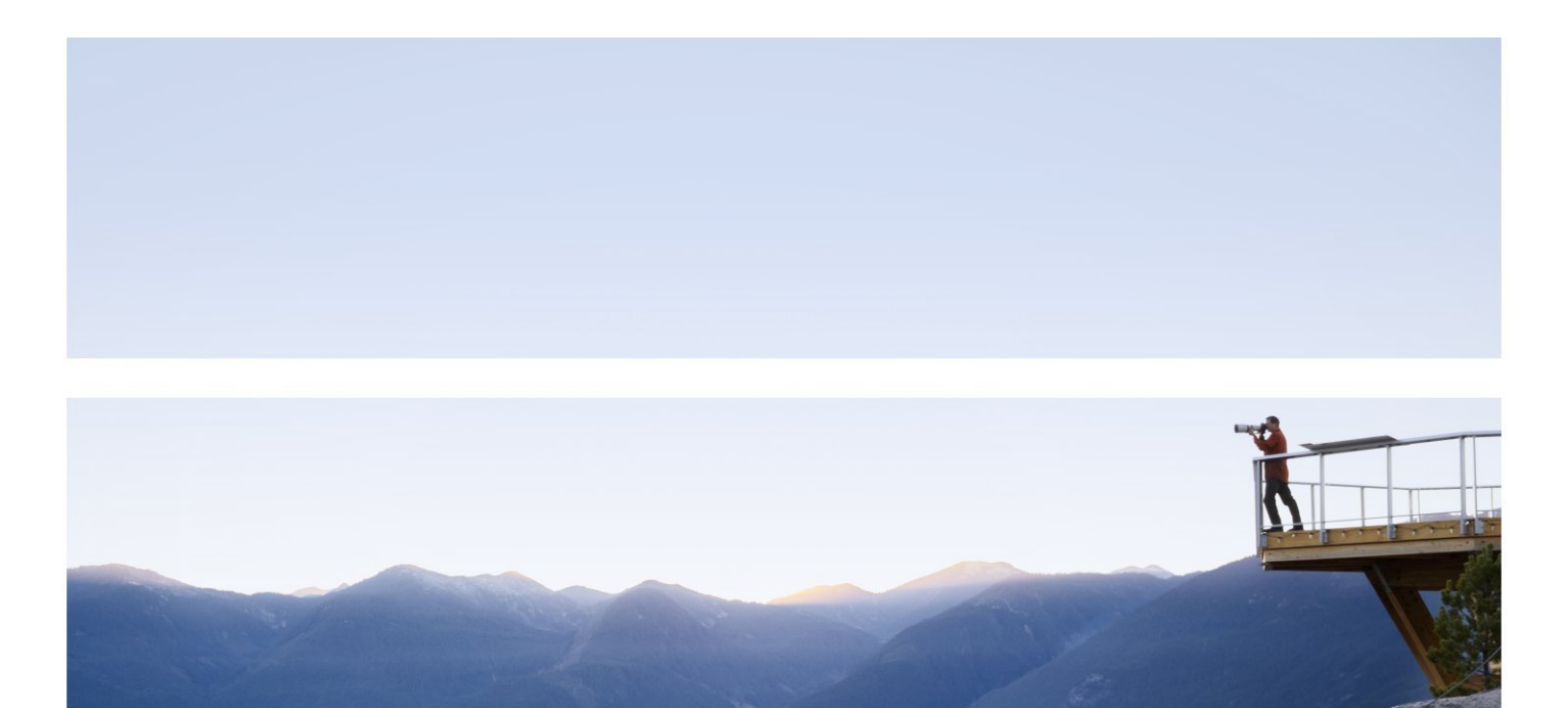

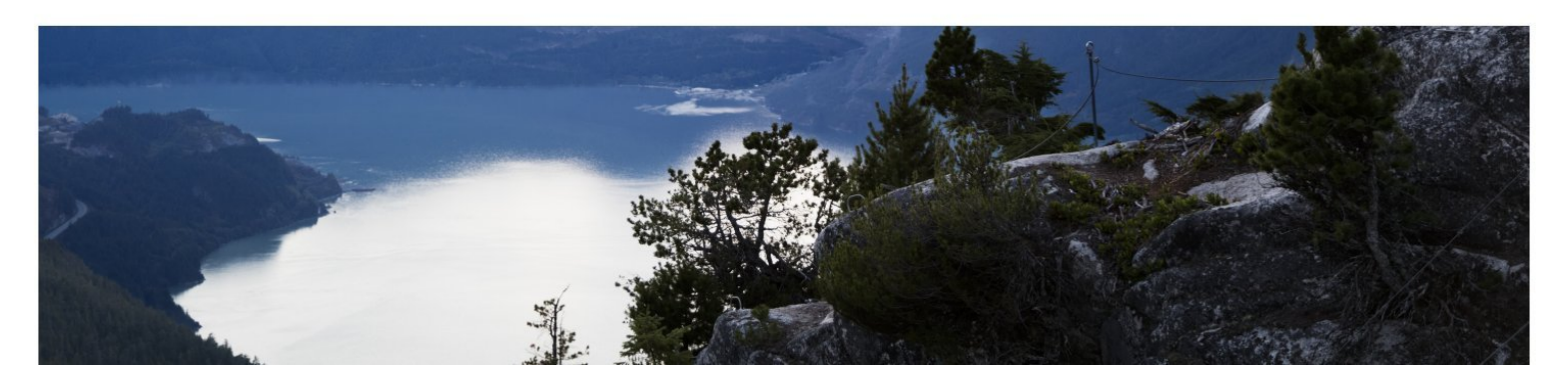

#### Legal Notices

#### Disclaimer

Certain versions of software and/or documents ("Material") accessible here may contain branding from Hewlett-Packard Company (now HP Inc.) and Hewlett Packard Enterprise Company. As of September 1, 2017, the Material is now offered by Micro Focus, a separately owned and operated company. Any reference to the HP and Hewlett Packard Enterprise/HPE marks is historical in nature, and the HP and Hewlett Packard Enterprise/HPE marks are the property of their respective owners.

#### Warranty

The only warranties for products and services of Micro Focus and its affiliates and licensors ("Micro Focus") are set forth in the express warranty statements accompanying such products and services. Nothing herein should be construed as constituting an additional warranty. Micro Focus shall not be liable for technical or editorial errors or omissions contained herein. The information contained herein is subject to change without notice.

#### **Restricted Rights Legend**

Contains Confidential Information. Except as specifically indicated otherwise, a valid license is required for possession, use or copying. Consistent with FAR 12.211 and 12.212, Commercial Computer Software, Computer Software Documentation, and Technical Data for Commercial Items are licensed to the U.S. Government under vendor's standard commercial license.

#### **Copyright Notice**

© Copyright 2018 Micro Focus or one of its affiliates

#### **Trademark Notices**

Adobe™ is a trademark of Adobe Systems Incorporated.

Microsoft® and Windows® are U.S. registered trademarks of Microsoft Corporation.

UNIX® is a registered trademark of The Open Group.

This product includes an interface of the 'zlib' general purpose compression library, which is Copyright © 1995-2002 Jean-loup Gailly and Mark Adler.

## Contents

| Chapter 1: Introduction<br>Docker Technology              | 5    |
|-----------------------------------------------------------|------|
| Dockerized Multi-tier Application                         | 6    |
| Chapter 2: Inter-container Traffic Monitoring with RUM    | 8    |
| Features                                                  | 8    |
| Prerequisites                                             | 9    |
| Step-by-step Guide                                        | 9    |
| Chapter 3: Viewing Monitored Data and Topology in Reports | . 14 |
| Chapter 4: Troubleshooting                                | .18  |
| Cannot See Containers                                     | 18   |
| Cannot See Data                                           | 19   |
| Appendix A: Enabling Remote API Access                    | .21  |
| Docker Engine                                             | 21   |
| Docker Swarm                                              | 21   |
| Kubernetes                                                | 21   |
| Appendix B: Identifying Exposed vs Private Ports          | 23   |
| Send Documentation Feedback                               | .25  |

RUM for Docker – Getting Started

# **Chapter 1: Introduction**

## **Docker Technology**

Containerization or Dockerization is currently a hot and trending topic in the IT world. It allows you to get an entire fleet of inter-connected software products up and running with just a few commands in a matter of minutes. No more tedious installations! No more variability based on the host operating system! You can ship your product with its ecosystem as a single image. And these files are only few hundred megabytes!

Sounds too good to be true, doesn't it? But this is indeed what Docker promises and delivers — the overhead of running an application server reduced to a fraction of the time of the former app-per-VM deployments.

Now you could ask, "With all this simplicity, there must be some downside! Why else doesn't everyone move to Docker right away?"

The downside to containerization is an added complexity in monitoring your applications. Here is why:

- Docker containers have a small footprint. Which means, there is a tendency to have many more applications running on each server.
- All these containers contend for limited resources in terms of RAM, CPU, etc. Over allocation of containers on a Docker host could have a serious impact on all the containers and applications running on that host.
- In such an overcrowded deployment, identifying a single container that starts to exhibit poor performance or low availability now becomes akin to searching for a needle in a haystack.

Traditional agent-based solutions do not help much here since having an agent per container defeats the "benimble" philosophy of containerization.

Furthermore, containers are usually deployed on the Docker engine's private network bridge. Therefore, IPs or hostnames are not useful anymore. You need container names and image names to correctly identify containers.

So, how do you maintain the same level of performance and availability monitoring for your applications once you containerize them?

## **Dockerized Multi-tier Application**

To help visualize a deployment in the Docker world, let's use the example of a multi-tier banking application, Cyclos. Let's say you recently containerized this application to be entirely hosted on a single Docker server and you would like to ensure the same level of monitoring through RUM as before. The deployment is as follows:

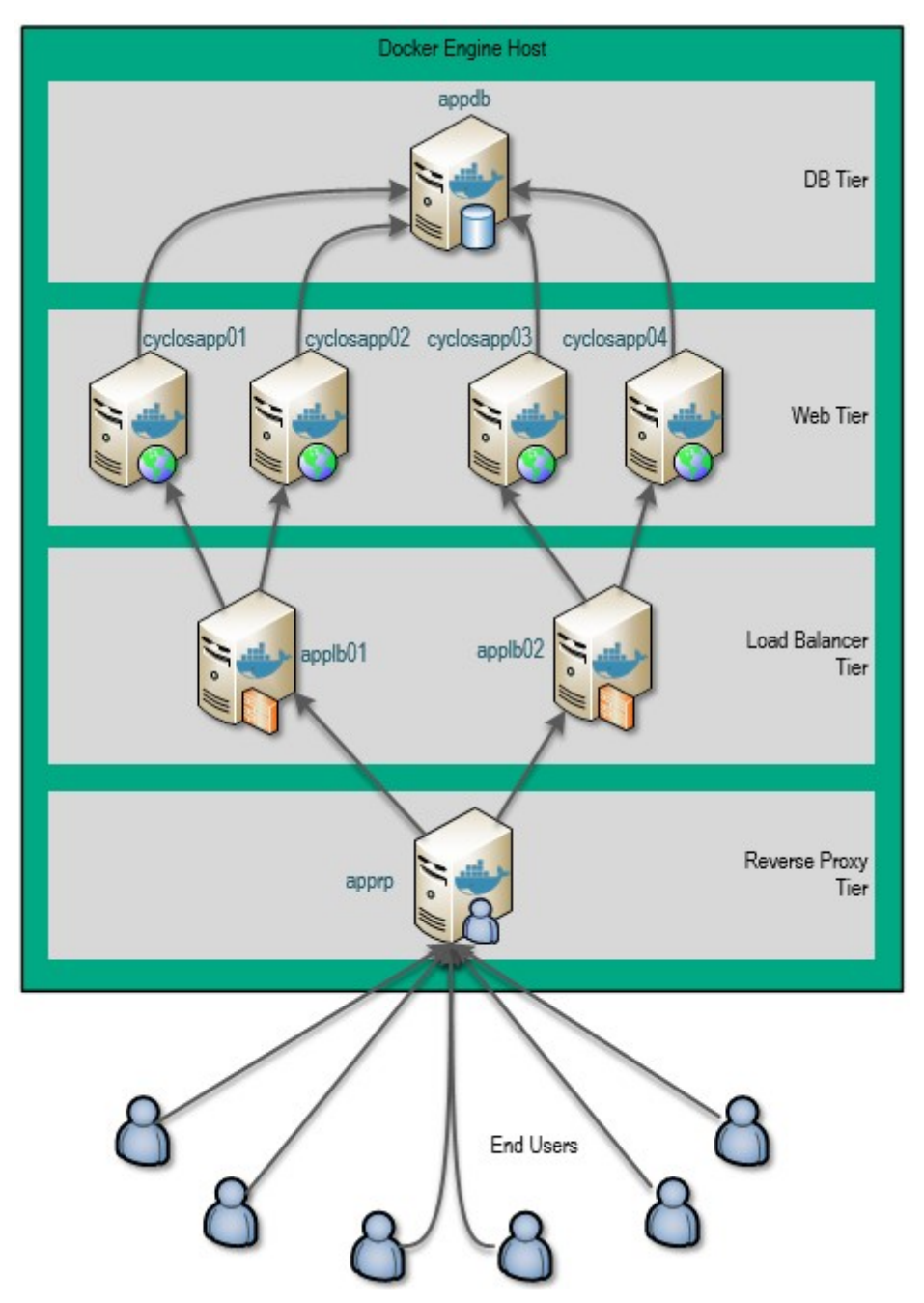

The application has four tiers:

- Reverse Proxy tier Receives requests from End Users and routes these requests to two load balancers
- Load Balancer tier Receives requests from the reverse proxy and distributes these requests between the web servers
- Web Server tier Receives forwarded requests from the Load Balancer
- Database tier Persistence layer for the Web Servers

There are eight containers deployed on the Docker Host:

- A single Reverse Proxy container named apprp01
- Two Load Balancer containers named applb01 and applb02
- Four Web Server containers named cyclosapp01, cyclosapp02, cyclosapp03, and cyclosapp05
- A single Database server container named appdb

| docker ps   grep app   |                        |             |                  |                                |             |
|------------------------|------------------------|-------------|------------------|--------------------------------|-------------|
| docker.io/httpd:latest | "/bin/bash -c 'cp -f " | 6 hours ago | Up 6 hours       | 80/tcp, 0.0.0.0:8080->9090/tcp | apprp01     |
| docker.io/httpd:latest | "/bin/bash -c 'cp -f " | 6 hours ago | Up 6 hours       | 80/tcp, 0.0.0.0:8081->9090/tcp | applb01     |
| docker.io/httpd:latest | "/bin/bash -c 'cp -f " | 6 hours ago | Up 6 hours       | 80/tcp, 0.0.0.0:8082->9090/tcp | applb02     |
| tomcat:7-jre7          | "catalina.sh run"      | 6 hours ago | Up About an hour | 0.0.0.0:9296->8080/tcp         | cyclosapp05 |
| tomcat:7-jre7          | "catalina.sh run"      | 6 hours ago | Up 6 hours       | 0.0.0.0:9294->8080/tcp         | cyclosapp03 |
| tomcat:7-jre7          | "catalina.sh run"      | 6 hours ago | Up 6 hours       | 0.0.0.0:9292->8080/tcp         | cyclosapp01 |
| tomcat:7-jre7          | "catalina.sh run"      | 6 hours ago | Up 6 hours       | 0.0.0.0:9293->8080/tcp         | cyclosapp02 |
| mysgl:5.5              | "/entrypoint.sh mysal" | 6 hours ago | Up 6 hours       | 3306/tcp                       | appdb       |

On being monitored by RUM, you would see the following topology discovered and displayed in the Docker infrastructure report:

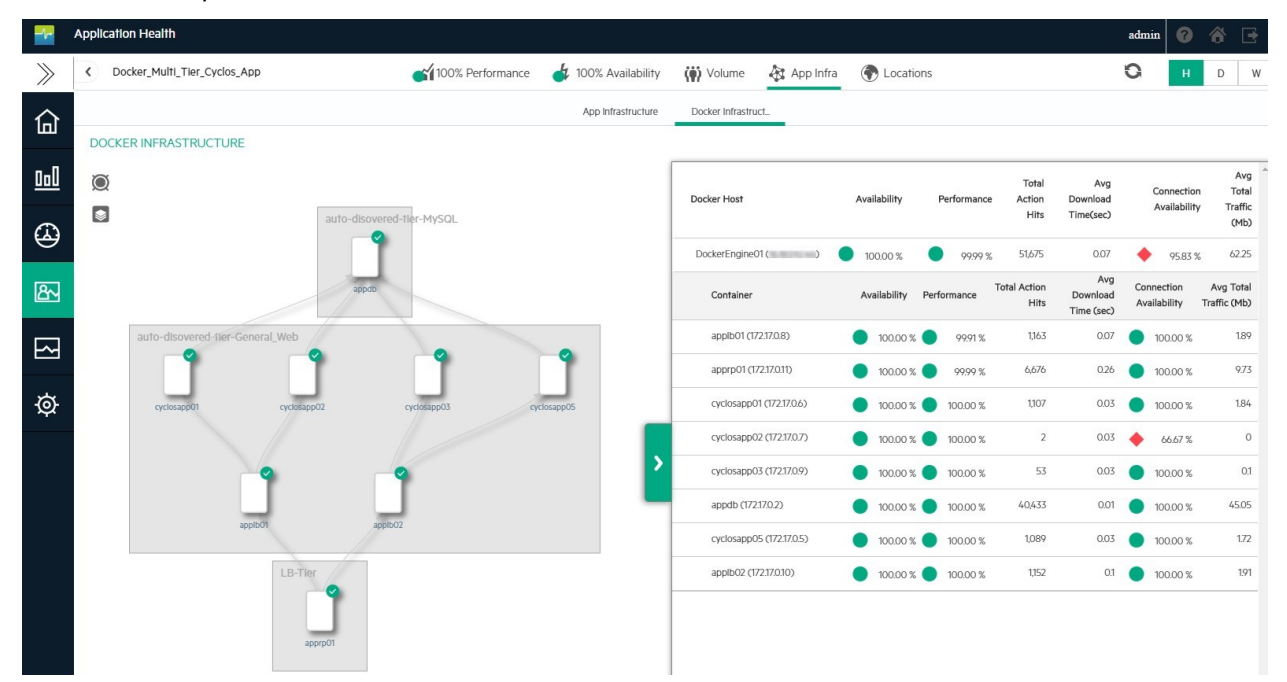

# Chapter 2: Inter-container Traffic Monitoring with RUM

## Features

- Easy 2-step configuration Add Docker host connection details to the RUM engine, define your app in APM and your application is monitored
- Cluster ready Support for monitoring Docker Swarm and Kubernetes based clusters
- Automatic app tier discovery Define only the front end. Backend tiers are auto discovered
- Automatic container discovery Ongoing changes such as new container additions during scale-up, container deletions during scale-down, etc., are automatically detected and seamlessly monitored
- Automatic Sniffer probe container management RUM Sniffer probes are automatically deployed by the RUM Engine onto monitored Docker hosts and their health is monitored. Zero manual intervention required for probe installation and maintenance.
- Advanced filtering based configuration Filter containers per app based on wildcards for container names and images
- All new Docker Infra report View Docker topology (Docker hosts and their associated containers), application tier topology, and Docker container interaction graphs in a single report
- Docker data in regular RUM reports View data in regular RUM reports in the context of Docker container names, container images, and the Docker host

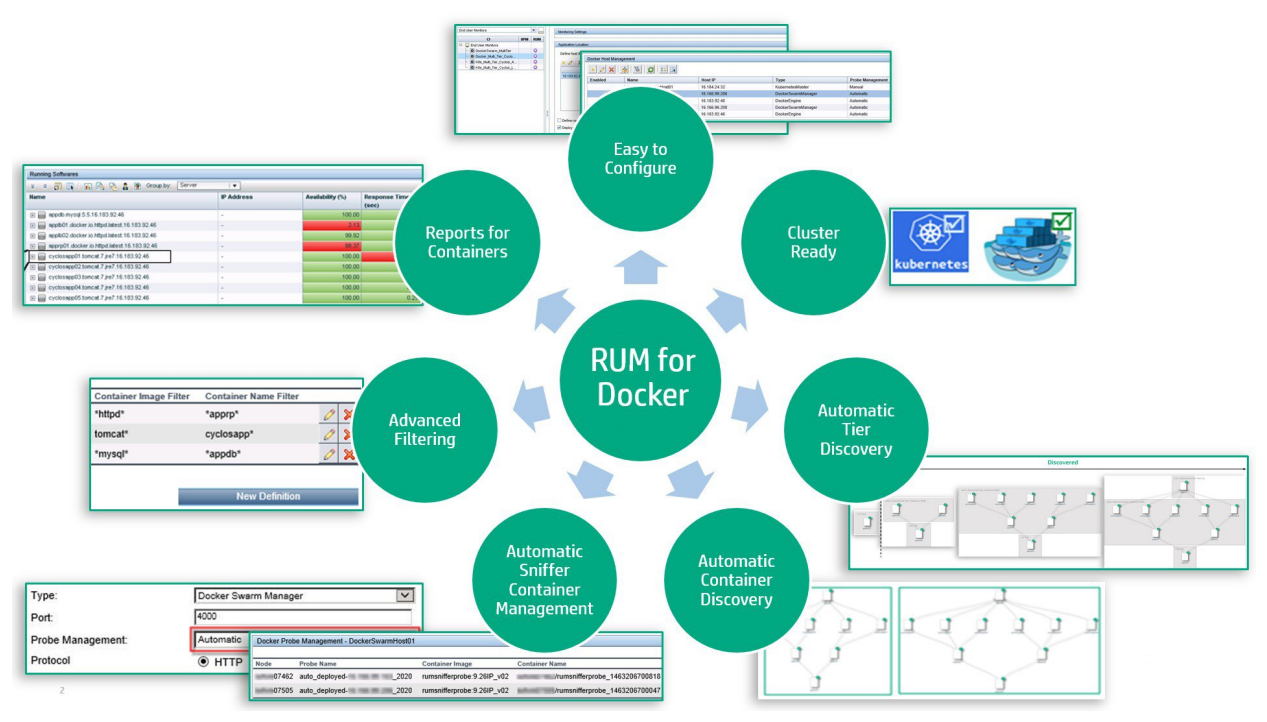

## Prerequisites

- Docker Engines hosting the containers to be monitored must be version 1.10.3 or higher.
- For monitoring Docker Swarms, the Swarm managers must be version 1.1.3 or higher
- For monitoring Kubernetes clusters, the Kubernetes master must be version 1.1.7 or higher
- RUM Engine and APM must be version 9.30 or higher.
- All servers to be monitored under a RUM application with the **Deployed on Docker** option enabled must be containers with bridge networking. Containers with host networking (started with --net 'host') must be monitored as regular RUM applications (with the **Deployed on Docker** option disabled).
- Remote API ports of monitored Docker Engines, Docker Swarm managers, or Kubernetes Masters must be enabled. See Appendix A: "Enabling Remote API Access" on page 21 for details.
- For monitoring configuration, keep a list of your Docker Engine, Docker Swarm manager, or Kubernetes Master host IP addresses and a list of your container's private and/or exposed ports handy for configuration.

## Step-by-step Guide

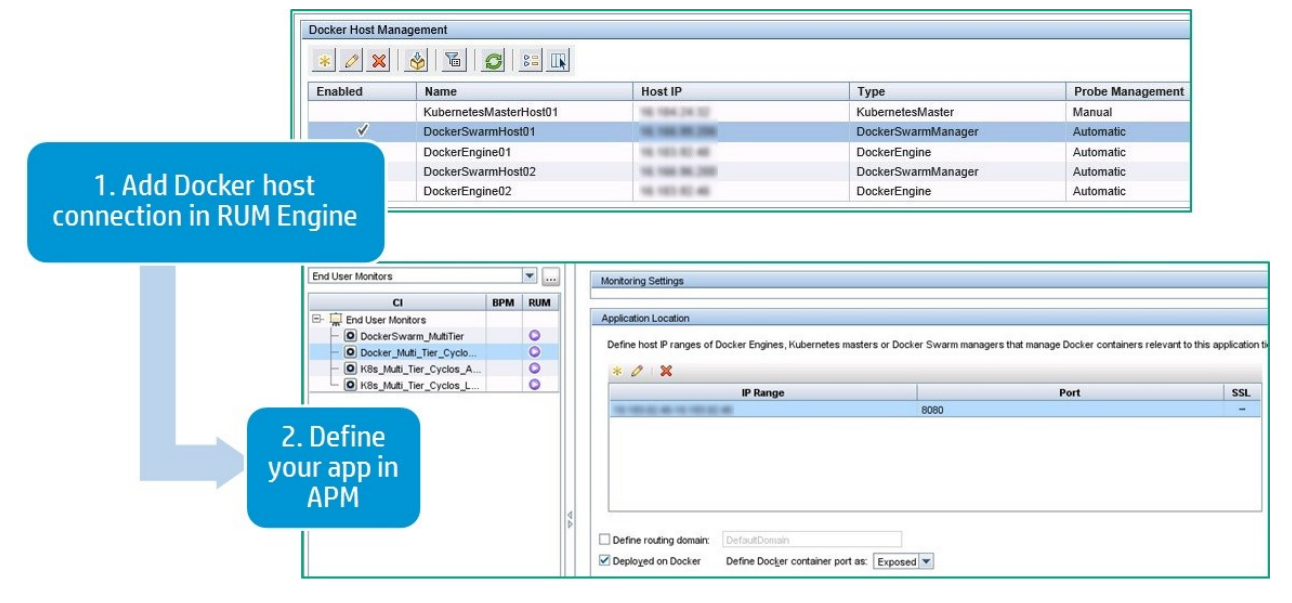

Follow these steps to setup RUM monitoring for a Dockerized Application:

- 1. Connect the RUM Engine to the Docker host and deploy the Sniffer probe container:
  - a. Ensure that the API port on your Host is open and accessible from the RUM Engine server. See Appendix A:"Enabling Remote API Access" on page 21 for instructions.
  - b. Use the Docker Host Management screen to configure the connection to the Docker Host (standalone Docker Engine, Kubernetes Master, or Docker Swarm Manager). Important fields to be noted are:

- Host: Provide the IP of the Docker Host
- **Type:** Select the type of Docker Host being managed
- Port: Provide the exposed API port of the Docker Host
- Probe Management: Select whether Sniffer Probe containers should be automatically managed by the engine or not (automatic probe management is currently supported for hosts of type Docker Engine and Docker Swarm Manager).

| Docker Hos | t Management                |                                           |              |
|------------|-----------------------------|-------------------------------------------|--------------|
| * 0        | × 🔌 🚡 🞜                     |                                           |              |
| Enabled    | Name                        | Host IP                                   | Туре         |
| 6          | Edit Host Configuration - 1 | Internet Explorer                         | _ <b>_</b> X |
|            | Host Details                |                                           |              |
| -          | Enabled                     |                                           |              |
|            | Name: *                     | DockerEngine01                            |              |
|            | Description:                | Plain Docker host for Docker feature demo |              |
|            | Connection to Host          |                                           |              |
|            | Host: *                     |                                           |              |
|            | Туре:                       | Docker Engine                             |              |
|            | Port:                       | 2375                                      |              |
|            | Probe Management:           | Automatic                                 |              |
|            | Protocol                    | ● HTTP ○ HTTPS                            |              |
|            | Authentication              |                                           | ×            |
|            | Proxy                       |                                           | ×            |
|            | SSL                         |                                           | ¥            |
|            |                             | Save Cancel                               | Help         |

For further details on the various fields, refer to the *Docker Host Management* section of the RUM Administration Guide, available on the Software Support web site (https://softwaresupport.softwaregrp.com/).

c. If Automatic Probe Management has been selected for a Docker Host, RUM can automatically deploy one RUM Sniffer probe container per Docker Host node.

If Manual Probe Management has been selected for a Docker Host:

i. Run the following command on the Host. For Cluster managed hosts, run the command on each Docker Swarm node or each Kubernetes node. The RUM Sniffer probe image is downloaded automatically from the Docker Hub and the container is started.

```
docker run -d --name rumsnifferprobe --net 'host' --cap-add=NET_ADMIN
hpsoftware/rumsnifferprobe:latest
```

- ii. Run the command docker ps | grep rumsnifferprobe to confirm that the new container is running successfully.
- iii. Define the manually created probe under Configuration > Probe management.
- d. RUM Engine runs discovery on enabled Docker Hosts every five minutes. For on demand discovery, click the **Force Docker Discovery** button on the **Docker Probe Management** screen.

Click the Line icon on the Docker Host Management screen to navigate to the Force Docker Discovery button.

| Docker Pr | robe Management | - Docker                 |                               |                       |                  |         |
|-----------|-----------------|--------------------------|-------------------------------|-----------------------|------------------|---------|
| Node      | Probe Name      | Container Image          | Container Name                | Container Port        | Container Status |         |
| Docker    | Probe 1         | rumsnifferprobe:9.27_v02 | rumsnifferprobe_1464154793615 | 2020                  | Up               | ତ 🗙 🖌 🔳 |
|           |                 |                          |                               |                       |                  |         |
|           |                 |                          |                               |                       |                  |         |
|           |                 |                          | Refresh                       | orce Docker Discovery |                  |         |

- 2. Configure your Application as Deployed on Docker.
  - a. Ensure that Docker support for RUM Applications has been enabled in APM under Admin > Platform Administration > Setup and Maintenance > Infrastructure Settings > Foundations > EUM Administration > Enable Docker support for RUM applications.
  - b. Under Admin > End User Management > Monitoring, define a new RUM Application using the following details:
    - i. Add the IP address of the Docker Engine host, or Kubernetes Master or Docker Swarm Manager.

**Note:** For cluster managed deployments, RUM will automatically discover the nodes associated with your cluster via the cluster manager's API.

- ii. Add the port that identifies the set of containers that would run this application. The port can be:
  - Exposed The published port of the container available for accessing the application.
  - Private The private port of the container that is available only to the other containers on the same bridge.

See Appendix B: "Identifying Exposed vs Private Ports" on page 23 for assistance in identifying which port works best for you.

iii. Select the **Deployed on Docker** option and from the **Define Docker container port as** drop down list, select **Private** or **Exposed** based on the type of port defined above.

| P                       |      | * 0   W |     |
|-------------------------|------|---------|-----|
| IP Range                | Port | SSL     | URL |
| .183.92.46-16.183.92.46 | 8080 | -       |     |
|                         |      |         |     |
|                         |      |         |     |
|                         |      |         |     |
|                         |      |         |     |
|                         |      |         |     |
|                         |      |         |     |

iv. Assign the application to the correct RUM Engine and select All probes.

**Note:** The engine routes the configuration to the correct RUM Sniffer probe container (the Sniffer probes present on Docker Hosts that have containers that match your application definition).

| Status:                        | Active      Inactive                |
|--------------------------------|-------------------------------------|
| Protocol:                      | HTTP-Web                            |
| Template name:                 | General Web Application             |
| * Tier name:                   | LB-Tier                             |
| Profile database:              |                                     |
| Engines                        | - All probes                        |
| Downtime / Event Schedule      |                                     |
| Assign Application 360 license | * AppOS count for this application: |

v. To allow RUM to automatically discover backend tiers, select the **Enable automatic tier discovery** option. It is recommended that this option be unchecked once all tiers relevant to your application have been discovered.

| plication "DockerSwarm_MultiTier"          |                         |         |                 |       |         |         |
|--------------------------------------------|-------------------------|---------|-----------------|-------|---------|---------|
|                                            | General                 | Session | Data Collection | Pages | Events  |         |
| Application Monitoring Tiers               |                         |         |                 |       |         |         |
| ✓ Enable a <u>u</u> tomatic tier discovery |                         |         |                 |       |         |         |
| Backend Tiers                              |                         |         |                 |       |         |         |
| * 0   🗙                                    |                         |         |                 |       |         |         |
| Tier Name                                  |                         | Templa  | te Name         |       | <b></b> |         |
| auto-disovered-tier-General_Web            | General Web Application |         |                 |       |         | HTTP-We |
| auto-disovered-tier-MvSQI                  | MySQI                   |         |                 |       |         | MySQL   |

3. Advanced configuration - fine tuning container selection per tier.

To control exactly which containers are mapped to each of your Application Tiers, click the **bind** icon on the Docker Host Management screen to add filters. You can use the wild-card character "\*" to build rules for container-to-app tier matching.

The example below shows the image-container name filter applied to the multi-tier Cyclos application described earlier.

| r Pattern Filters Settings   |                                                                                                    |                                                                                                    |                                                                                                    |                                                                                                    |                                                                                                    |
|------------------------------|----------------------------------------------------------------------------------------------------|----------------------------------------------------------------------------------------------------|----------------------------------------------------------------------------------------------------|----------------------------------------------------------------------------------------------------|----------------------------------------------------------------------------------------------------|
| pplication Name              | Tier Name                                                                                                    | Container Image Filter                                                                                                    | Container Name Filter                                                                                                    |                                                                                                    | _                                                                                                    |
| locker_Multi_Tier_Cyclos_App | LB-Tier                                                                                                    | *httpd*                                                                                                    | *apprp*                                                                                                    | 0                                                                                                    | 3                                                                                                    |
| ocker_Multi_Tier_Cyclos_App  | auto-disovered-tier-General_Web                                                                              | tomcat*                                                                                                    | cyclosapp*                                                                                                    | 0                                                                                                    | 8                                                                                                    |
| locker_Multi_Tier_Cyclos_App | auto-disovered-tier-MySQL                                                                                    | *mysql*                                                                                                    | *appdb*                                                                                                    | 0                                                                                                    | 3                                                                                                    |
| )))))                        | pplication Name<br>ocker_Multi_Tier_Cyclos_App<br>ocker_Multi_Tier_Cyclos_App<br>ocker_Multi_Tier_Cyclos_App | pplication Name Tier Name<br>ocker_Multi_Tier_Cyclos_App LB-Tier<br>ocker_Multi_Tier_Cyclos_App auto-disovered-tier-General_Web<br>ocker_Multi_Tier_Cyclos_App auto-disovered-tier-MySQL | pplication Name Tier Name Container Image Filter<br>ocker_Multi_Tier_Cyclos_App LB-Tier *httpd*<br>ocker_Multi_Tier_Cyclos_App auto-disovered-tier-General_Web tomcat*<br>ocker_Multi_Tier_Cyclos_App auto-disovered-tier-MySQL *mysql* | Tier Name         Container Image Filter         Container Name Filter           ocker_Multi_Tier_Cyclos_App         LB-Tier         *httpd*         *apprp*           ocker_Multi_Tier_Cyclos_App         auto-disovered-tier-General_Web         tomcat*         cyclosapp*           ocker_Multi_Tier_Cyclos_App         auto-disovered-tier-MSQL         *mysql*         *apptb* | pplication Name Tier Name Container Image Filter Container Name Filter<br>ocker_Multi_Tier_Cyclos_App L8-Tier *httpd* *apprp*<br>ocker_Multi_Tier_Cyclos_App auto-disovered-tier-General_Web tomcat* cyclosapp*<br>ocker_Multi_Tier_Cyclos_App auto-disovered-tier-MySQL *mysql* *appdb* |

The image-container name filter combination tomcat\* and cyclosapp\* listed for auto-discovered-tier-General\_Web ensures that only containers with names such as cyclosapp01 or cyclosapp02 spawned from any version of the tomcat image are monitored for that tier. This also ensures that containers with names like jpetstore01 are not monitored for this tier.

# Chapter 3: Viewing Monitored Data and Topology in Reports

Now that you set up the monitoring, you can start keeping an eye on Docker container level data for your Dockerized Multi-Tier Cyclos application in APM's Application Health.

1. Let's begin with the Application Health Dashboard. The Application Health Dashboard provides a realtime view of the availability and performance of your applications.

| Dashboard: Applications (2) Groups (0)         Image: Comparison of the second second | -1         | Application Health                              |                             | admin 🗗 🏠 ?   |
|----------------------------------------------------------------------------------------------------|------------|-------------------------------------------------|-----------------------------|---------------|
| Image: Standalone_Cyclos_Ban       # 147 :       Image: Swarm_Cyclos_Banking       # 44 :         Image: Standalone_Cyclos_Ban       Critical<br>From: 5/30/16. 9:09<br>Availability       Critical<br>From: 5/30/16. 9:09<br>Availability       Good<br>From: 5/30/16. 7:22<br>Availability                                                                                                    | >          | Dashboard: Applications (2) Groups (0)          |                             | = 🗇 🔶 🔺 A 🔍 🖾 |
| Critical<br>From: 5/30/16, 9:09<br>Availability                                                                                                    | 匬          | Standalone_Cyclos_Ban \$ 147 :                  | Swarm_Cyclos_Banking \$44:  |               |
|                                                                                                    | <u>000</u> | Critical<br>From: 5/30/16, 9:09<br>Availability | Good<br>From: 5/30/16, 7:22 | +             |
|                                                                                                    |            |                                                 | ☑ ∴. ■.                     |               |

In this scenario, RUM has detected a problem with the availability of the Cyclos application.

2. Click the red availability icon to drill down into the App Overview report.

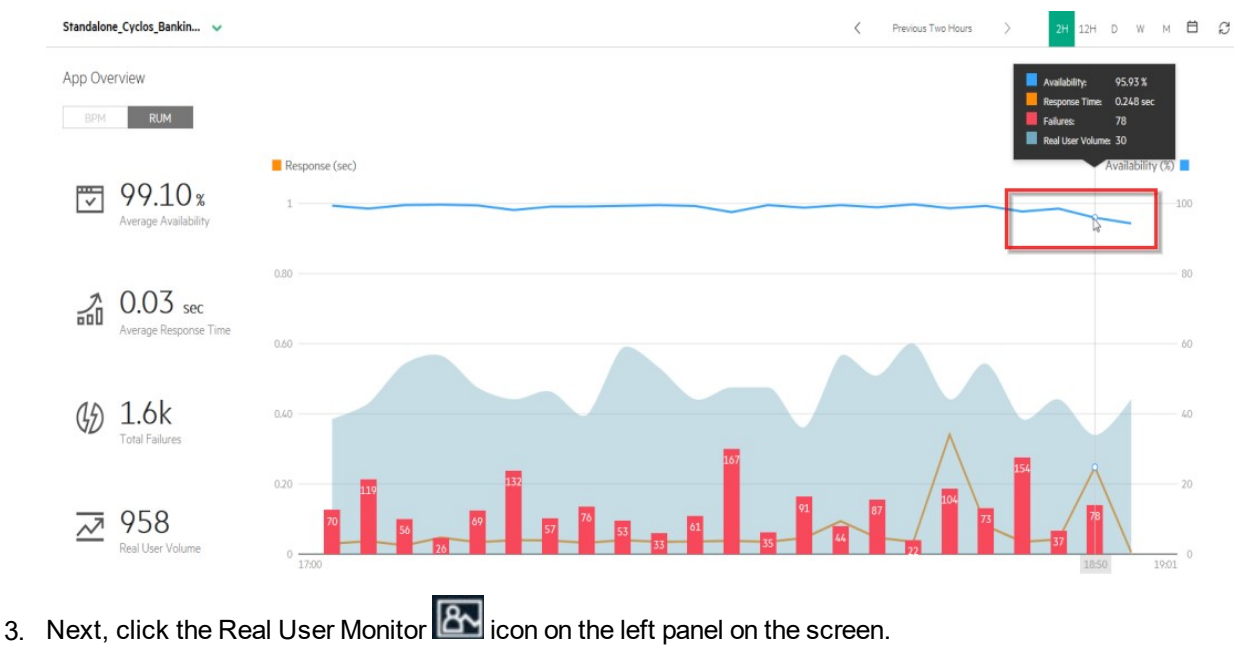

| ፁ 습 | ?          |
|-----|------------|
|     |            |
| ·   | 0          |
|     |            |
|     | ^          |
|     |            |
|     |            |
|     |            |
|     |            |
|     |            |
|     |            |
|     | / <b>V</b> |

#### Here we see RUM data for all applications. The Cyclos application's availability is 89%.

- 4. To navigate to the Docker Infra report, click **Availability value (89%) > App Infra > Docker Infrastructure**. The Docker Infrastructure report displays:
  - · Docker containers that make up your application
  - Network connections made between the containers. Notice the impact the current issue has on your application's containers.
  - End-user facing container **apprp01** that is part of the Reverse-Proxy tier is impacted.
  - One of the two backend load-balancer containers, applb01, is impacted.

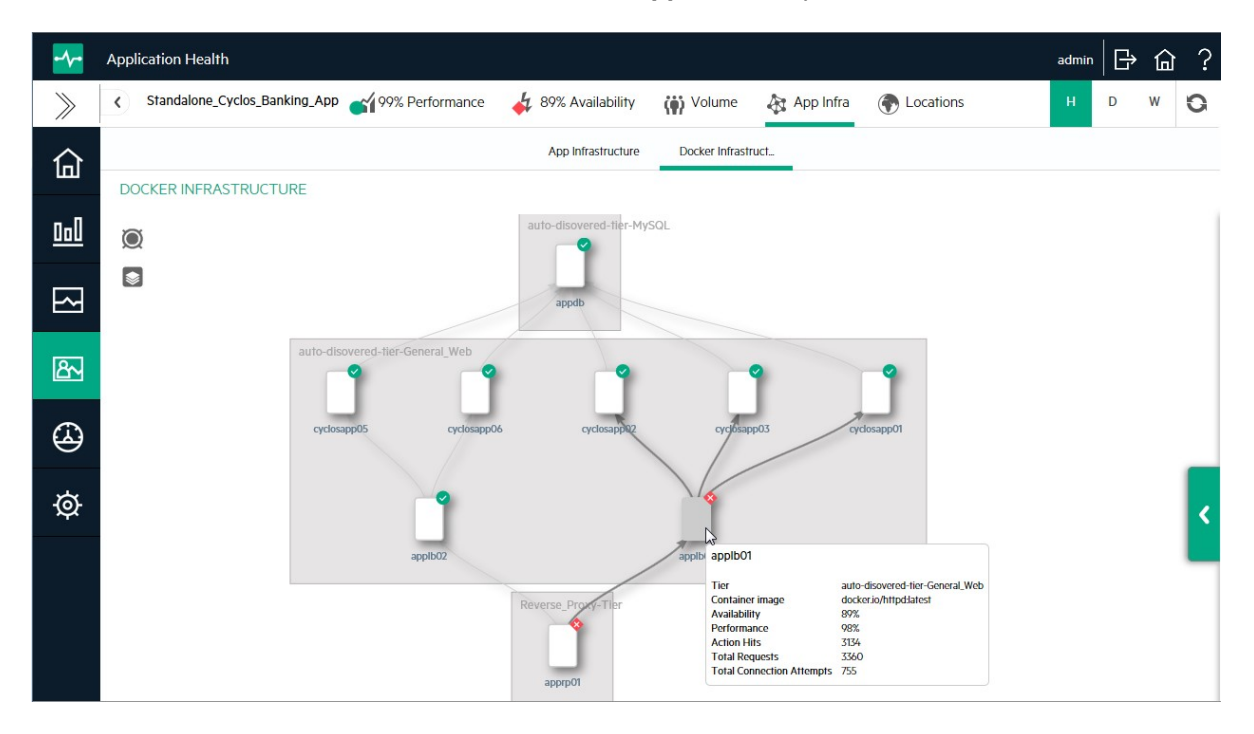

<

5. Click the icon on the right () to view the deployment of your containers over Docker nodes.

The Docker Infrastructure report displays:

- Docker nodes that host the application's containers
- Application availability, performance, and connection metrics per container and aggregated upwards to the parent node.

Notice the container named **cyclosapp01** (one of the containers that **applb01** routes traffic to) is facing connection problems. This container is the root cause of the current application level availability drop. Also, we can see that the container is hosted on the Docker Engine node **StandaloneDockerEngine**.

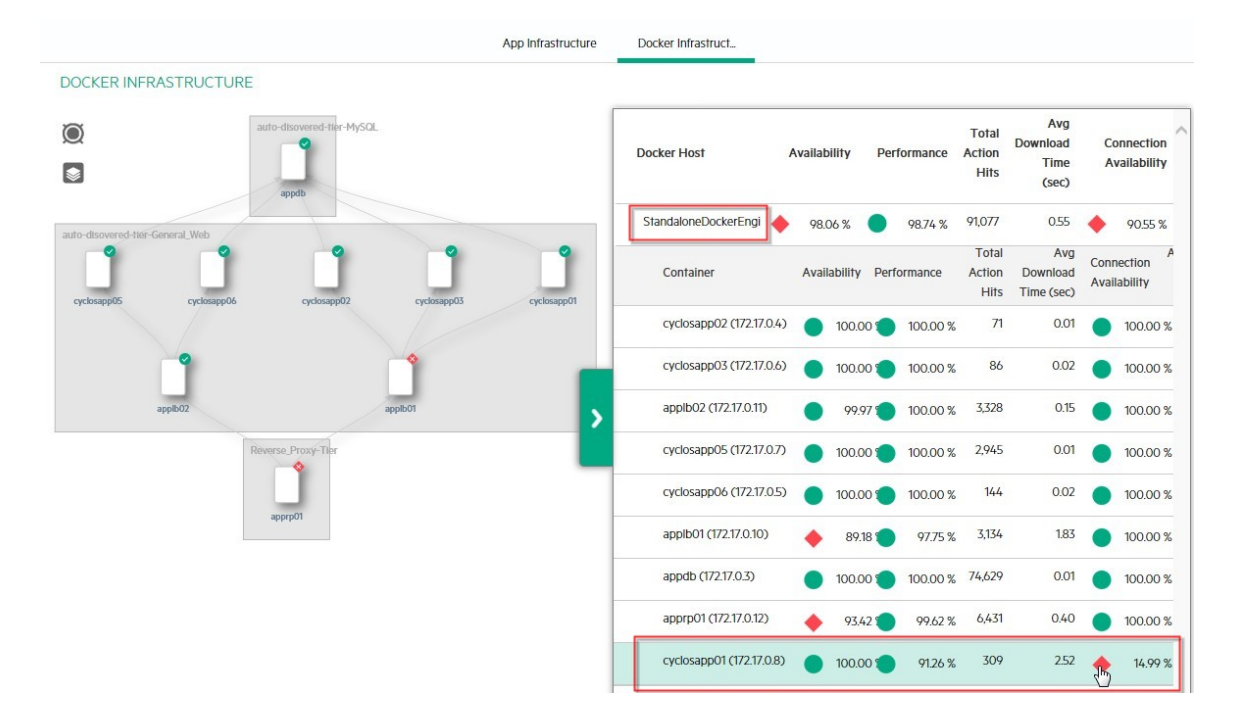

The only remaining action is to resolve the problem by recreating or fixing the affected root-cause container **cyclosapp01** that is hosted on the Docker Engine **StandaloneDockerEngine**.

In addition to the Docker Infrastructure report, Docker containers are also represented in traditional RUM reports such as the Session Analyzer report and Application Infrastructure Summary report, and also within active filters of RUM reports under the **Servers** tab.

Docker containers are identified by their Fully Qualified Container Names (FQCN) in the following format:

<container\_name>.<image\_name>.<image\_version>.<docker\_host>

The following shows the mapping for our representative application, **Cyclos**, in the Application Infrastructure Summary report.

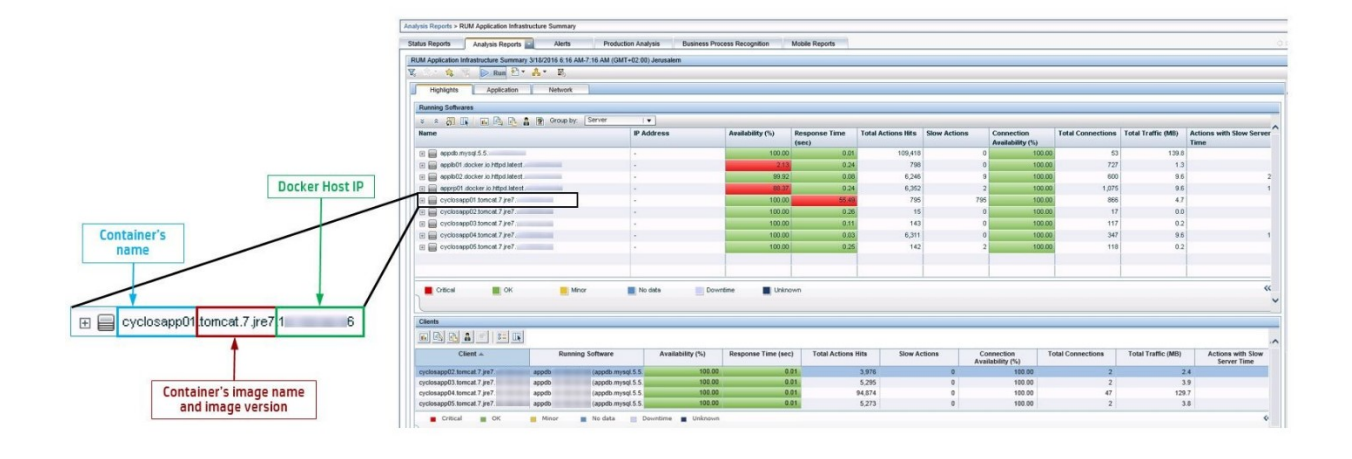

# **Chapter 4: Troubleshooting**

## **Cannot See Containers**

**Symptom**: After configuring a Docker Host and assigning an application to the Engine, no container(s) appear in the **Application Health > Docker Infrastructure** report.

#### **Troubleshooting Steps:**

1. Check the API connection between RUM and the Docker Host:

From the RUM Engine server, access the Docker Host server with a browser using the following URL: http://<docker\_host\_ip>:<docker\_host\_port>/version

You should receive a **version.json** file to download in response. If **version.json** is not returned as the response, you may be using the wrong port or IP address to connect to the Docker Host.

- 2. Next, check the containers retrieved by the Engine:
  - a. Open the Engine JMX: http://<RUM\_Engine>:8180/jmx-console/
  - b. Click **RUM.modules** on the left.
  - c. Click service=ConfigurationManagerConf.
  - d. Search for the operation getDockerContainerCollection and click Invoke.

|                              |                     | data types                                         |                           |
|------------------------------|---------------------|----------------------------------------------------|---------------------------|
| getUDRetrievedDataTypes      | [Ljava.lang.String; | Gets the<br>names of UD<br>retrieved data<br>types | [no parameters]<br>Invoke |
| getDockerContainerCollection | java.lang.String    | Get current<br>Docker<br>Container<br>Collection   | [no parameters]<br>Invoke |
| getDockerImageCollection     | java.lang.String    | Get current<br>Docker Image<br>Collection          | [no parameters]<br>Invoke |
|                              |                     |                                                    |                           |

e. Verify that the container you expect to see in the RUM reports appears in the output.

| JMX MBean Operation View                                                         | Back to Agent | Back to MBean |
|----------------------------------------------------------------------------------|---------------|---------------|
|                                                                                  | Reinvoke MBr  | ean Operation |
|                                                                                  |               |               |
| ckerContainers = {                                                               |               |               |
| ckerContainer = {                                                                |               |               |
| containerID = {02b7227c1c455f1ad8b74c97162a507846aa5f5953es9s7307s4c56616b7493e} |               |               |
| containerName = {cyclosspp03}                                                    |               |               |
| dockerHost = { (Docker)}                                                         |               |               |
| ipAddress = { }                                                                  |               |               |
| privatePorts = {8060}                                                            |               |               |
| exposedPorts:privatePorts = {9294:8080}                                          |               |               |
| <pre>networkMode = {default}</pre>                                               |               |               |
| isDeleted = {false}                                                              |               |               |
| parentImage = {tomcst:7-jre7}                                                    |               |               |
| currentStatus = {Up 3 weeks}                                                     |               |               |
| managedBy = {DockerEngine}                                                       |               |               |
|                                                                                  |               |               |
| ckerContainer = {                                                                |               |               |
| containerID = {f2ec40s2s710b166850c4baba8ded0355a0e04a811221f13b7fab1ff1c733563} |               |               |
| containerName = {appdb}                                                          |               |               |
| dockerHost = { (Docker)}                                                         |               |               |
| ipAddress = { } }                                                                |               |               |
| privatePorts = {3306}                                                            |               |               |
| exposedPorts:privatePorts = {}                                                   |               |               |
| <pre>networkMode = {default}</pre>                                               |               |               |
| <pre>isDeleted = {false}</pre>                                                   |               |               |
| parentImage = {mysgl:5.5}                                                        |               |               |
| currentStatus = {Up 3 weeks}                                                     |               |               |
| <pre>managedBy = {DockerEngine}</pre>                                            |               |               |
| }                                                                                |               |               |

- f. If you do not see your container listed, check whether the container is actually running on the Docker host.
- 3. Finally, check the **<RUM>\log\config.manager.log** for any errors or exceptions thrown during RUM Engine's discovery run.

## Cannot See Data

**Symptom:** After configuring a Docker Host and assigning an application to the Engine, no data appears for the application in RUM reports.

#### **Troubleshooting Steps:**

For monitoring, RUM requires the RUM Sniffer probe container to run on the Docker Host and a connection to the probe must be established in the Engine's Probe Management page. These steps are handled automatically for Docker Hosts flagged for Automatic Probe Management.

1. From the Docker Host Management page, navigate to the Docker Probe Management page by clicking

the List of Nodes managed by your Docker Host and details of the probe container that resides on each node.

| Docker F | robe Management | t - Docker               |                               |                        |                  |         |
|----------|-----------------|--------------------------|-------------------------------|------------------------|------------------|---------|
| Node     | Probe Name      | Container Image          | Container Name                | Container Port         | Container Status |         |
| Docker   | Probe 1         | rumsnifferprobe:9.27_v02 | rumsnifferprobe_1464154793615 | 2020                   | Up               | Q X ✓ 🗉 |
|          |                 |                          |                               |                        |                  |         |
|          |                 |                          |                               |                        |                  |         |
|          |                 |                          | Refresh                       | Force Docker Discovery |                  |         |

#### For each probe:

- a. Check the Container Status column to ensure that your probe container is currently Up.
- b. Click the **Check RUMProbe Process Status** button to check whether the probe's **RUMProbe** process is currently running in the probe container.
- c. Click the **Retrieve Container Log** button to check the last 20 lines of the probe container's **capture.log**.
- d. Click the **Remove and Recreate Container** button to force a cleanup and re-creation of the probe container.
- When you are satisfied that the probe container is healthy, enable traffic discovery for a few minutes to view the traffic that the probe actually sees. In **Configuration > Probe Management**, select the probe deployed on the Docker Host that contains your application and click **Probe Traffic Discovery**.

| Probe Mana | agement                      |
|------------|------------------------------|
| * 0        | ×   🗿 🔳 📾 🗲 🖬 🐠 🛙            |
| Enabled    | Name Probe Traffic Discovery |
| <b>v</b>   | dockerengine01_DockerProbe   |
|            |                              |

You should see traffic relevant to your application in the discovery result. If you do not see traffic, it could mean that there is no traffic being generated on your application for the probe to capture.

| Probe Traffic Discovery for Probe 600000      |                      |                   |              | Summary View | Domain View                             | Server View  |
|-----------------------------------------------|----------------------|-------------------|--------------|--------------|-----------------------------------------|--------------|
| Search:                                       | Server Type:         |                   |              |              |                                         | Sa 0         |
| Search Domain                                 | Both                 | <u> </u>          |              |              |                                         |              |
| Discovery Start Time: (GMT+05:30) Chennai, Ko | ikata, Mumbai, New D | elhi 11/20/2015 0 | 5:08:09 PM   |              |                                         |              |
|                                               | 2                    |                   |              |              |                                         | foreign a    |
| Sample period: 11/20/2015 5:08 PM-5:23 Pf     | M                    |                   |              |              |                                         | *            |
| Peak pages/sec (HTTP traffic only): 12        | Web Servers          | Load              | Balancer     | Database     |                                         |              |
|                                               | 1                    |                   |              | -            |                                         |              |
|                                               | % ThroughputTh       | roughput (Mb/s    | Peak         | Peak Comp    | ressedEncrypte                          | Server More  |
|                                               | 07.01                | 47.04             | Traffic (Mb. | s)Pages/sec  | ,,,,,,,,,,,,,,,,,,,,,,,,,,,,,,,,,,,,,,, | Info Details |
|                                               | 97.91                | 8.42              | 47.00        | 12           |                                         |              |
| Cyclosappoz                                   | 33.4                 | 0.42              | 17.00        | 0            |                                         |              |
| 8080                                          | 00.3                 | 0.42              | 17,88        | 0            |                                         | 172 17 0 6   |
| - 172.17.0.4 (172.17.0.4)                     | 35.3                 | 6.42              | 17,88        | 6            |                                         | 172.17.0.5   |
| E S dockerengine rumdev ind hp.com            | 51.1                 | 9.3               | 13.88        | 7            |                                         |              |
| ₽-€ 9090                                      | 51.1                 | 9.3               | 13.88        | 7            |                                         |              |
| - 172.1 45 (172.17.0.5)                       | 51.1                 | 9.3               | 13.88        | 7            |                                         |              |
| Cyclosapp01                                   | 11.51                | 2.09              | 12.68        | 4            |                                         |              |
| E-C. 8080                                     | 11.51                | 2.09              | 12.68        | 4            |                                         |              |
| = 172 170 3 (172 17.0.3)                      | 11.51                | 2.09              | 12.68        | 4            |                                         | 172.17.0.5   |
| THE MECH                                      | 2.00                 | 0.39              | 4            |              |                                         |              |
| MySuL .                                       | 2.09                 | 0.38              |              |              |                                         |              |
| E-= 1/2.1/.0.2 (1/2.1/.0.2)                   | 2.09                 | 0.38              | 1            |              |                                         |              |
| 3306                                          | 2.09                 | 0.38              | 1            |              |                                         |              |
| Unknown Protocol                              |                      |                   | 0            |              |                                         |              |

## Appendix A: Enabling Remote API Access

## **Docker Engine**

RUM requires access to the Docker Engine's remote API for container discovery. Steps to enable remote access are detailed in the Docker documentation in Bind Docker to another host/port or a UNIX socket.

The sample steps below are specifically for Docker Engine's deployed on Ubuntu 16.04.

- 1. Open the file /lib/systemd/system/docker.service
- 2. Modify the following line:

ExecStart=/usr/bin/docker daemon -H fd:// -H tcp://0.0.0.0:2375

3. Reload the configuration and restart the Docker daemon:

sudo systemctl daemon-reload

sudo systemctl restart docker.service

4. Check that the Docker daemon successfully started with the API port.

root@\_\_\_\_\_:~# ps -eT | grep docker root 9311 1 0 22:28 ? 00:00:02 /usr/bin/docker daemon -H 0.0.0:2375 -H unix:///var/run/docker.sock root 9616 9552 0 22:52 pts/1 00:00:00 grep --color=auto docker

5. From the RUM Engine server, access the Docker host server with a browser (like IE) using the following URL: http://<docker\_host\_ip>:2375/version.

You should receive a **version.json** file to download in response.

6. Use the port configured above (2375 by default) to configure Docker hosts on the RUM Engine.

## **Docker Swarm**

The Docker Swarm API is mostly compatible with the Docker Engine Remote API. As with Docker hosts, RUM leverages the Swarm Manager remote API for container and node discovery and probe deployment.

Steps to enable remote access are detailed in the Docker documentation at Docker Swarm Discovery and Docker Swarm API.

Run the command ps -ef | grep swarm manage to determine the API port.

root@iwfvm07505:~# ps -ef | grep 'swarm manage' root 4079 883 0 16:38 ? 00:00:01 /swarm manage -H :4000 --replication --advertise :4000 consul:// :8500

## **Kubernetes**

Like the Docker offerings, Kubernetes API subsystem is available for RUM to perform Container Discovery and Management. By default, it is available on port 8080. Choose **--secure-port** when a secure connection is

mandated. Details are available on the Kube-API Server page.

Run the command ps -ef | grep kube-api to determine the API port.

root@iwf-vm00054:~# ps -ef | grep kube-api root 1502 1 1 Feb18 ? 1-06:08:22 /opt/bin/kube-apiserver --insecure-bind-address=0.0.0.0 --insecure-port=8080 --etcd-servers=http://127.0.0.1:4001 --logtostderr=true --service-cluster-ip-range=19 2.168.3.0/24 --admission-control=NamespaceLifecycle,LimitRanger,ServiceAccount,ResourceQuota,SecurityConte xtDeny --service-node-port-range=30000-32767 --client-ca-file=/srv/kubernetes/ca.crt --tls-cert-file=/srv/ kubernetes/server.cert --tls-private-key-file=/srv/kubernetes/server.key

## Appendix B: Identifying Exposed vs Private Ports

There are two ways to determine exposed and private ports of containers.

• Directly on the Docker Host:

On the Docker Host, run docker ps to show the container ports.

| docker psfilter | name=cyclosapp*   |            |           |                        |             |
|-----------------|-------------------|------------|-----------|------------------------|-------------|
| IMAGE           | COMMAND           | CREATED    | STATUS    | PORTS                  | NAMES       |
| tomcat:7-jre7   | "catalina.sh run" | 4 days ago | Up 4 days |                        | cyclosapp10 |
| tomcat:7-jre7   | "catalina.sh run" | 5 days ago | Up 5 days | 0.0.0.0:9295->8080/tcp | cyclosapp05 |
| tomcat:7-jre7   | "catalina.sh run" | 9 days ago | Up 5 days | 0.0.0.0:9293->8080/tcp | cyclosapp02 |

In the screenshot above:

- 9295 is the exposed port for container cyclosapp05. 8080 is the private port.
- 9293 is the exposed port for container cyclosapp02. 8080 is the private port.
- Container cyclosapp10 has no private or exposed port.
- From the RUM Engine (after connecting the Docker Host to it):
  - a. Open the Engine JMX: http://<RUM\_Engine>:8180/jmx-console/
  - b. Click RUM.modules on the left.
  - c. Click service=ConfigurationManagerConf.
  - d. Search for the operation getDockerContainerCollection and click Invoke.

| 83                           | 13                  | uuuu types                                         |                           |  |
|------------------------------|---------------------|----------------------------------------------------|---------------------------|--|
| getUDRetrievedDataTypes      | [Ljava.lang.String; | Gets the<br>names of UD<br>retrieved data<br>types | [no parameters]<br>Invoke |  |
| getDockerContainerCollection | java.lang.String    | Get current<br>Docker<br>Container<br>Collection   | [no parameters]<br>Invoke |  |
| getDockerImageCollection     | java.lang.String    | Get current<br>Docker Image<br>Collection          | [no parameters]<br>Invoke |  |

e. In the sample output screenshot below, we see that container **cyclosapp03** has a private port **8080** and a corresponding exposed port **9294**.

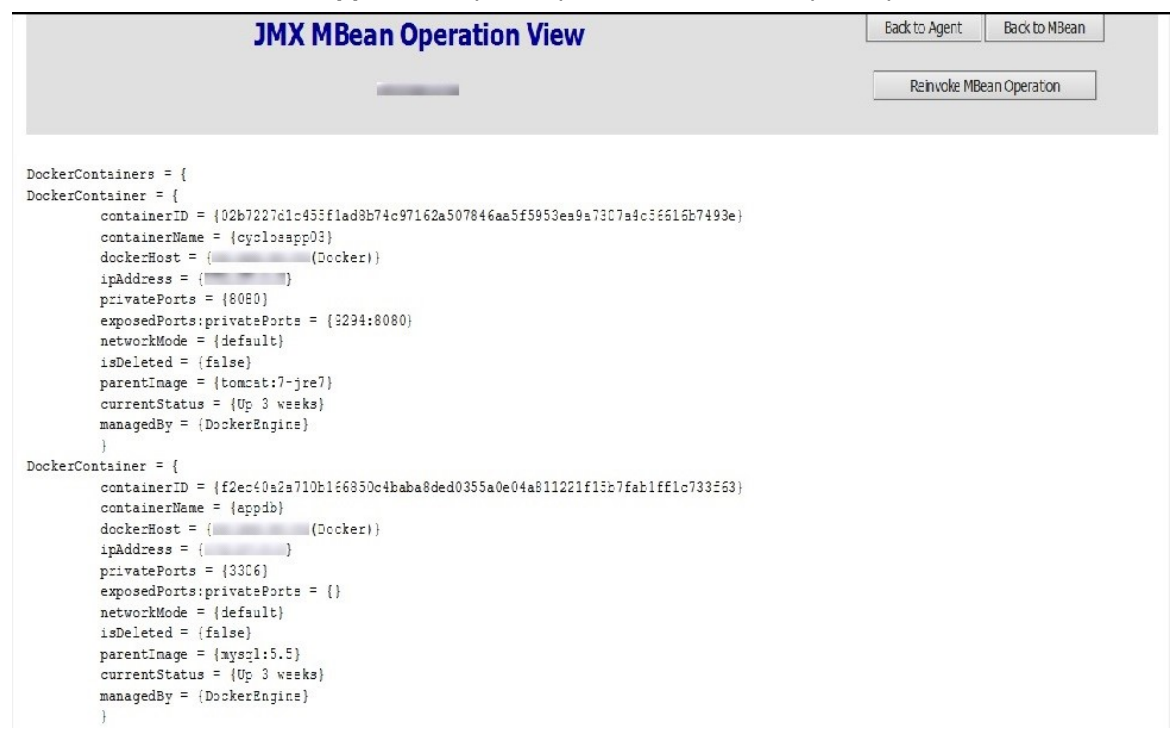

#### We also see that container appdb has a private port 3306. It has no exposed ports.

# Send Documentation Feedback

If you have comments about this document, you can contact the documentation team by email. If an email client is configured on this system, click the link above and an email window opens with the following information in the subject line:

#### Feedback on RUM for Docker – Getting Started (Real User Monitor 9.51)

Just add your feedback to the email and click send.

If no email client is available, copy the information above to a new message in a web mail client, and send your feedback to doc.feedback@microfocus.com.

We appreciate your feedback!